## **EFT Supplier Split Coding**

This Quick Reference Guide walks through the steps for a supplier to add split coding to electronic field tickets (EFTs) in the OpenInvoice platform.

## Log in to **OpenInvoice**.

https://www.openinvoice.com/docp/public/OILogin .xhtml

Note: For access, please contact your internal OpenInvoice administrator or <u>openinvoicesupport@oildex.com</u>.

1. Create EFT using your method of choice.

| Open/moice 🖷 🕯 - 🕫  | · I· · ·                              | <del>0</del> -  | 💩 Get Paster 🔹 Insciss d                                                                                                    |                            |  |  |  |
|---------------------|---------------------------------------|-----------------|----------------------------------------------------------------------------------------------------|----------------------------|--|--|--|
| € Buck              | Credia Ticket Manage Tickets          |                 | Dechboard                                                                                                    |                            |  |  |  |
|                     | Nev Totel                             | Stacks          |                                                                                                    |                            |  |  |  |
| Unapproved Invoices | Inpot Tolat                           | Search          | Approved Invoices                                                                                                    |                            |  |  |  |
| USD 1,948.00        | Purchase Order                        | Involte Tickets | USD 0.00<br>Month to Date                                                                                                    | USD 609.00<br>Year to Date |  |  |  |
| £ 1948.00           |                                       | Ticket Report   |                                                                                                    |                            |  |  |  |
| Annu uta 1000       | 11 - M Dep<br>61 - M Dep<br>Owr M Dep |                 | 10 500<br>5 40<br>5 50<br>5 50<br>5 50<br>5 70<br>2 10<br>2 10 | Ja                         |  |  |  |
| Purchase Orders     |                                       |                 | Directed Invalues                                                                                                    |                            |  |  |  |
| 0<br>Pending        | O<br>Ready To Invoice                 |                 | USD 0.00<br>0 invoice                                                                                                    |                            |  |  |  |

2. Enter header information to EFT as required.

| SSTest01<br>Premier Silica LLC<br>New<br>General | Pioneer Natural Resources 2<br>usp |
|--------------------------------------------------|------------------------------------|
| SERVICE DATE *                                   | " = required on submit             |
| 06/16/2020                                       | TEST PRICEBOOK ·                   |
|                                                  | TEST PRICEBOOK                     |
| OURRENCY *                                       | REQUISITIONER                      |
| USD                                              | •                                  |
| DESCRIPTION *                                    | N                                  |
| TEST                                             | Ly <sup>2</sup>                    |
|                                                  |                                    |
|                                                  |                                    |
| Cancel                                           | <previous next=""></previous>      |
|                                                  |                                    |

3. Split coding can be entered in one of two ways. The Add Line or Bulk Edit Lines

|             | *                                                                   |               |               |         |             |        |
|-------------|---------------------------------------------------------------------|---------------|---------------|---------|-------------|--------|
|             | General                                                             |               |               |         |             |        |
| Þ           | Edit Header                                                         |               |               |         |             |        |
| <b>&gt;</b> |                                                                     |               |               |         |             |        |
| Þ.          | SERVICE DATE                                                        |               | PRICE BOOK NA | ME      |             |        |
| •           | 05/19/2020                                                          | TEST PRICEBO  | юк            |         |             |        |
| <u> </u>    |                                                                     |               | TEST PRICEBOO | ĸ       |             |        |
| 2           | CURRENCY                                                            |               | REQUISITIONER |         |             |        |
| 80 E        | USD                                                                 |               |               |         |             |        |
| • •         | SUPERINTENDENT                                                      |               | OFFICE APPROV | ER      |             |        |
|             |                                                                     |               |               |         |             |        |
|             | LOCATION                                                            |               |               |         |             |        |
|             | DESCRIPTION *                                                       |               |               |         |             |        |
|             | Non project related invoice; green EFT alert; EFT approver inactive |               |               |         |             |        |
|             |                                                                     |               |               |         |             |        |
|             |                                                                     |               |               |         |             |        |
|             |                                                                     |               |               |         |             |        |
|             | Add Line Bulk Edit Lines                                            |               |               |         |             |        |
|             | Add Line Built Edit Lines   # Alset Part # / Rem ID Description     | Service Start | Service End   | Project | Cost Center | Coding |
|             | Adstane Built Editions                                              | Service Start | Service End   | Project | Cost Center | Coding |
|             | AntLine Built Exit Lines                                            | Service Start | Service End   | Project | Cost Center | Coding |

4. Add Line Method: Click on Add Line. Enter other required information. Click on Add Allocation and enter information for each Project or Cost Center.

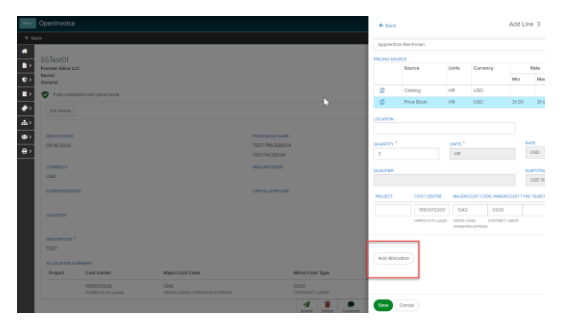

Note: Amounts will automatically split in an equal percentage. When percentage is adjusted the amount field will update. An error will occur if 100% allocation of costs does not exist. 5. Bulk Edit Line Method: Check box next to line items needing split information. Click Bulk Edit Line.

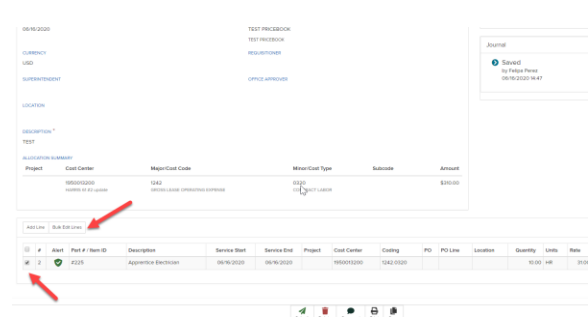

Choose Cost Allocation from drop down. Click on Add Allocation and enter information for each Project of Cost Center.

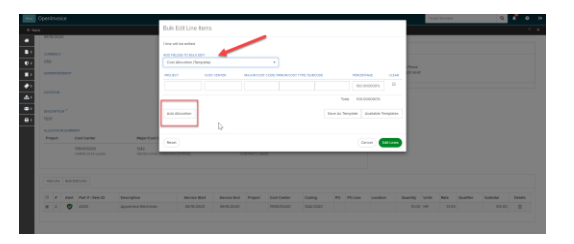

Note: Templates can be created for Cost Allocations and saved for use on other EFT's.

6. Once all line items, attachments, and requirements are complete, click Submit.

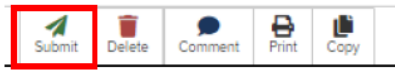

1

**OpenInvoice Quick Reference Guide** 

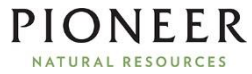